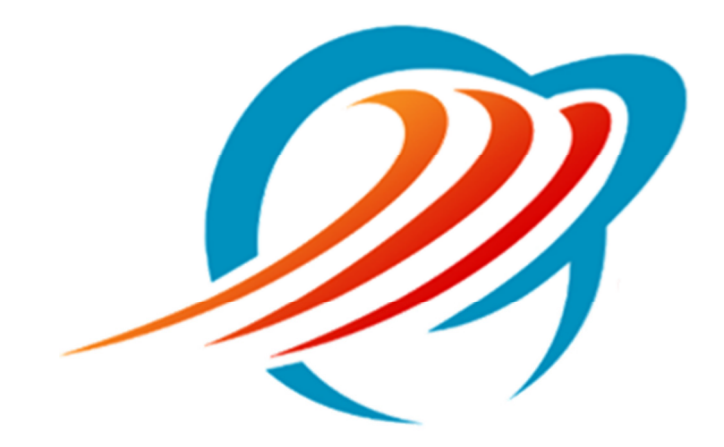

# Customizing Your Mitel/Aastra Phone Using CommPortal

Rev 1.1

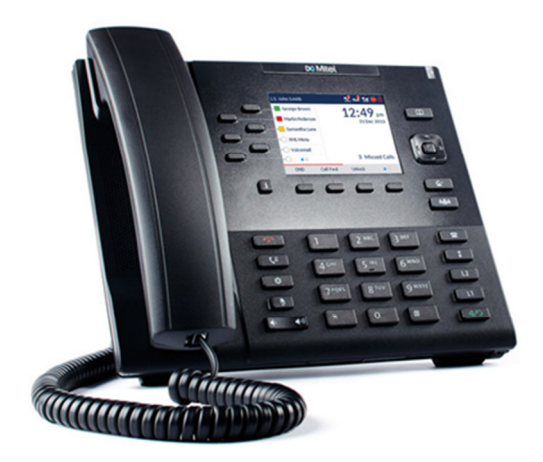

# **Table of Contents**

| Customizing Your Mitel/Aastra Phone Using CommPortal |
|------------------------------------------------------|
| Login to CommPortal3                                 |
| Editing Programmable Buttons and Preferences5        |
| Edit Settings – Quick Tour                           |
| Programmable Keys – Top7                             |
| Programmable Keys – Main7                            |
| Keypad Speed Dial7                                   |
| User7                                                |
| Advanced7                                            |
| Options                                              |
| Programmable Keys – Top8                             |
| Programmable Keys – Main9                            |
| User                                                 |
| Advanced11                                           |
| Saving Your Changes12                                |

# **Customizing Your Mitel/Aastra Phone Using CommPortal**

## Login to CommPortal.

Navigate to <u>https://access.mywinntel.com</u> in your Internet brower.

Log in to CommPortal with your 10 digit phone number and password.

| Welcome To Winn Teleco                                                                                                   | om        |
|----------------------------------------------------------------------------------------------------|-----------|
| CommPortal Web                                                                                                    | nn<br>com |
| Please log in below                                                                                                    |           |
| Prease rog in Derow.         Number:         Password:         Forgotten Password?         Remember me on this computer. |           |

When you log in the phone status page will load.

| Welcome To Winn Telecom                                                                                                    |                                                                                                    |  |
|----------------------------------------------------------------------------------------------------|----------------------------------------------------------------------------------------------------|--|
|                                                                                                    | Winn<br>elecom                                                                                                    |  |
| Home Messages and Calls Contacts                                                                                                    | Make Call Phone 2 •                                                                                                    |  |
| Phone Status                                                                                                    |                                                                                                    |  |
| Summary Rules                                                                                                    | Weekly Schedule Special Days                                                                                                    |  |
|                                                                                                    | Apply Cancel                                                                                                    |  |
| When I receive a call                                                                                                    | Additional options                                                                                                    |  |
| Ring my phone     Forward to enter a number     Ventor a number     Call Manager lets you decide who, how and when callers can reach you. Learn     more     Bet up rules for more advanced control.     Bet a weekly schedule to apply different rules based on time, or day of the week. | These options apply in all cases where you've chosen to have your phone ring.<br>If I don't answer:<br>• Forward to inter a number • • • • • • • • • • • • • • • • • • • |  |
| Your Services                                                                                                    | Use custom ingoack record                                                                                                    |  |
| Personal Details Security Phone 2 Charge Passand Devices Charge Cell Services PIN Charge Boundy Emel Charge Volcement PIN                                                                                                    | Support<br>Histe<br>Downoods<br>Bend Feedback                                                                                                    |  |

# **Editing Programmable Buttons and Preferences.**

In the lower left corner under Personal Details click on Devices.

The Devices pop-up window will appear showing the phones that are linked with your account.

| Devices    |                |                 |    |
|------------|----------------|-----------------|----|
| Desk Phone | (989) 953 9887 | <u>set keys</u> |    |
|            |                |                 | ОК |

Click on the set keys link. (Clicking OK will close this window)

A new window will open showing a photo of your phone model.

| ♠ Phone selection for Sip Provision | oning / 9899539887 🍾 |
|-------------------------------------|----------------------|
| Manage your phone                   | es                   |
|                                     |                      |
| Aastra 6869i                        |                      |
| Edit                                |                      |
|                                     |                      |

Click the Edit button.

## **Edit Settings – Quick Tour**

The Edit Settings screen shows categories of settings that you are able to change. Clicking on the category will expand it to show specific settings for that category.

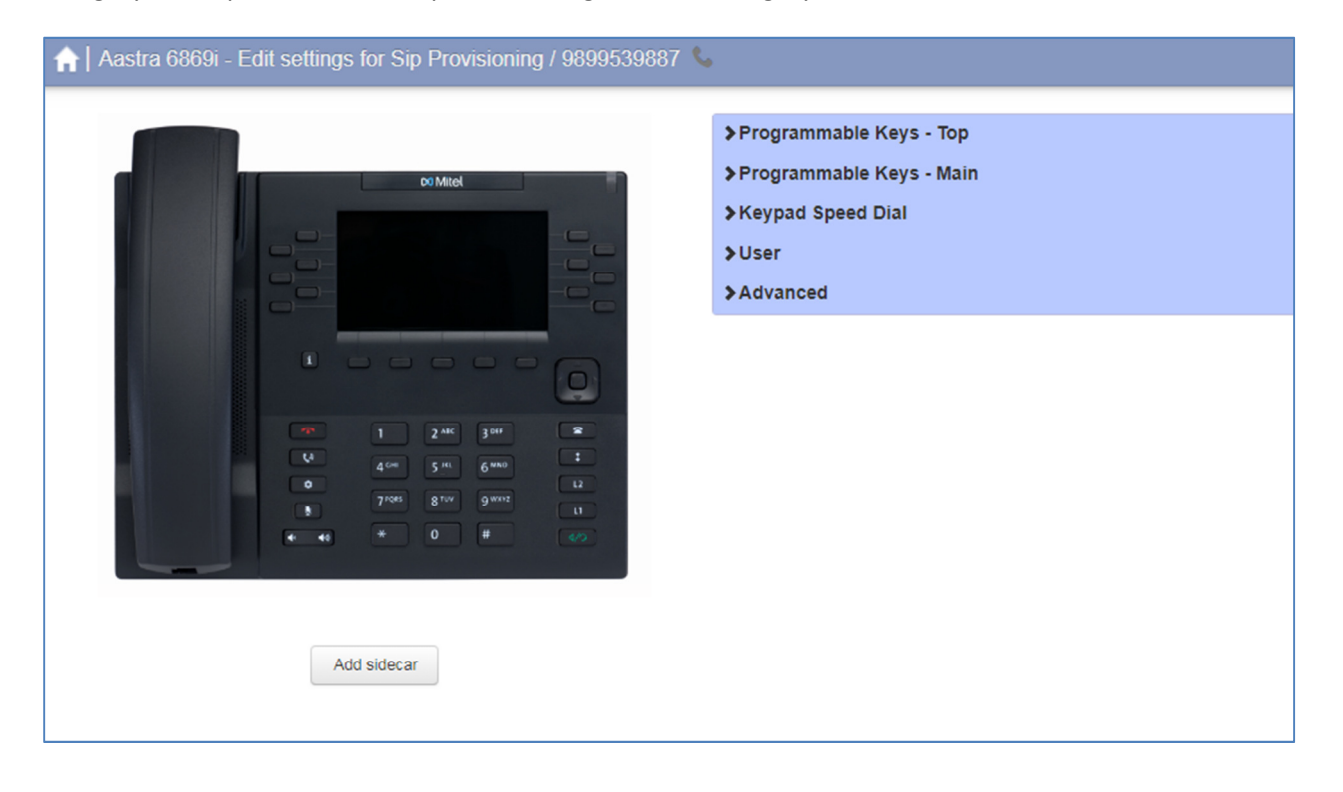

**Programmable Keys – Top –** Settings for functionality and display of the keys located beside the display marked with blue in the photos below of the 6867i and 6869i phones.

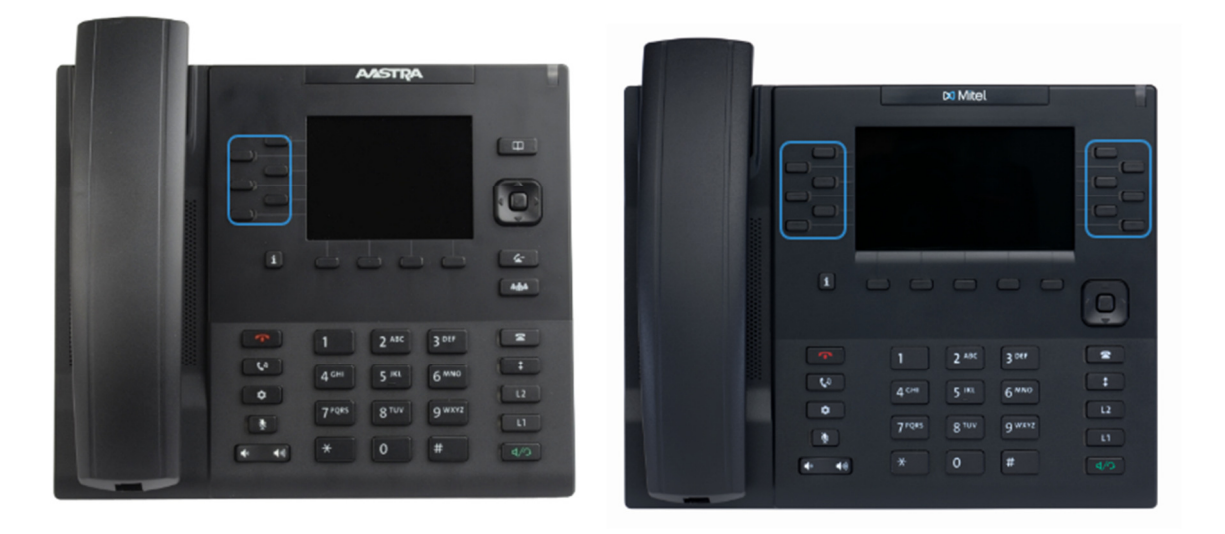

**Programmable Keys – Main** – Settings for functionality and display of the keys located below the display marked in blue in the photos below of the 6867i and 6869i phones. These display when the phone is in an idle state (not on a call)

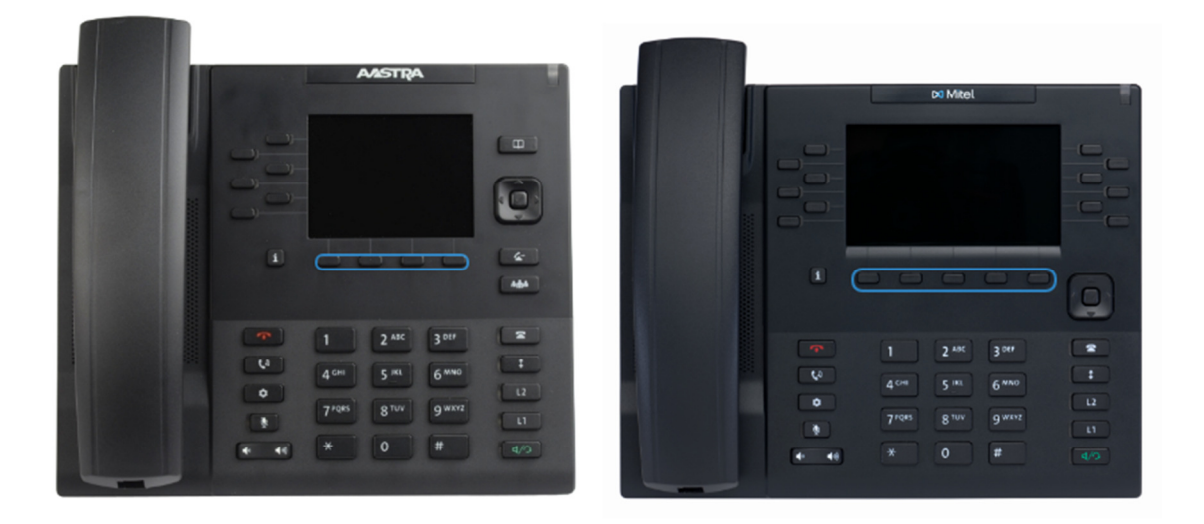

Keypad Speed Dial - Settings for speed dial 1-9 (feature not currently available for editing)

User – Settings for user preferences such as display settings and ring tone.

Advanced – Dial pad, ringtone behavior, call hold reminder settings.

## **Options**

#### **Programmable Keys – Top**

Click on the Programmable Keys – Top category to expand it. All of the available keys will display with their labels. Clicking on a key will expand it to show the settings for that key. The number of keys available depends on the phone model.

| ✓Programmable Keys - Top       |                 |                                                                                                    |   |       |
|--------------------------------|-----------------|----------------------------------------------------------------------------------------------------|---|-------|
| ✓Key 1                         | Jane - Ext 100  |                                                                                                    |   |       |
| Soft key action                |                 | Monitored Extension                                                                                 | T | Reset |
| Line                           |                 | Line 1                                                                                              | Y |       |
| Extension                      |                 | 100                                                                                                 |   |       |
| Use Subscriber Name as Label 📀 |                 | <ul> <li>Yes - Requires the subscriber's full DN as the extension to monitor</li> <li>No</li> </ul> |   |       |
| Ring Splash Override 👩         |                 | No ring splash                                                                                      | • |       |
| Label                          |                 | Jane - Ext 100                                                                                      |   |       |
| ≽Key 2                         | Customer Servi  | ce                                                                                                  |   |       |
| >Key 3                         | Park 1          |                                                                                                    |   |       |
| ≽Key 4                         | Enh Call Park 1 |                                                                                                    |   |       |
| ≽Key 5                         | DND             |                                                                                                    |   |       |
| ≯Key 6                         |                 |                                                                                                    |   |       |
| >Key 7                         |                 |                                                                                                    |   |       |

#### Soft Key actions – Available functions.

Line – Incoming call appearances in addition to those built into the phone.

**Speed Dial** – One touch dialing of a programmed number.

Enhanced Speed Dial - One touch dialing and one touch transfer to a programmed number.

**Monitored Extension** - One touch dialing, extension pickup and line state monitoring of an extension within the office.

**Enhanced Monitored Extension** - One touch dialing, extension pickup, line state monitoring and one touch transferring to an extension within the office.

Enhanced Call Park – Place calls in a parking space. Retrieve calls from a parking space.

Retrieve Parked Call – Retrieve calls from a parking space without the ability to park calls.

Do Not Disturb – Place phone in do not disturb mode and directs calls to voicemail.

**Voicemail** – One touch access to your voicemail account.

#### **Programmable Keys – Main**

Click on Programmable Keys - Main category to expand it. All of the available keys will display with their labels. Clicking on a Key will expand it to show the settings for that key. The number of keys available depends on the phone model.

| ▶Programmable Keys - Top  |                |           |   |       |
|---------------------------|----------------|-----------|---|-------|
| ✓Programmable Keys - Main |                |           |   |       |
| ✓Key 1                    | Voicemail      |           |   |       |
| Soft key action           |                | Voicemail | r | Reset |
| Line                      |                | Line 1    | • |       |
| Label                     |                | Voicemail |   |       |
| ≽Key 2                    | Do Not Disturb |           |   |       |
| ≯Key 3                    |                |           |   |       |
| ≽Key 4                    |                |           |   |       |
| ≽Key 5                    |                |           |   |       |
| ≯Key 6                    |                |           |   |       |
| ≽Key 7                    |                |           |   |       |
| Key 8                     |                |           |   |       |

#### *Soft Key actions – Available functions.*

**Speed Dial** – One touch dialing of a programmed number.

**Enhanced Speed Dial** - One touch dialing and one touch transfer to a programmed number.

**Do Not Disturb** – Place phone in do not disturb mode and directs calls to voicemail.

**Voicemail** – One touch access to your voicemail account.

#### User

Click on the User category to expand it. Click on the available options to expand them.

| > Programmable Keys - Top       |                   |   |
|---------------------------------|-------------------|---|
| ➤Programmable Keys - Main       |                   |   |
| >Keypad Speed Dial              |                   |   |
| ₩User                           |                   |   |
| ←Locale                         |                   |   |
| Date format 🔕                   | WWW MMM DD        | • |
| Time format 🚱                   | 12 hour clock     |   |
|                                 | 24 hour clock     |   |
|                                 |                   |   |
| Monitored extension ring splash | O Yes             |   |
|                                 | No                |   |
| ✓Preferences                    |                   |   |
| Missed calls indicator          | Yes               |   |
|                                 | O No              |   |
| Hands-free mode O               | Default (Speaker) | r |
| Priority Ring tone              | Distinctive 1     | • |
| Active Backlight Brightness ()  | 3                 |   |
| Inactive Backlight Brightness 📀 | 1                 |   |
| >Line 1                         |                   |   |
| >Line 2                         |                   |   |
| >Line 3                         |                   |   |

Locale – Change the format of the date and time displayed on the screen.

**Call Services** – Turn on/off ring splash (audible notification) for monitored extension key.

Preferences – Change display brightness, missed call indicator, hands free mode.

**Line** – Changes the labeling of your line on your display. Typically only Line 1 is used and changes to the others will not be valid.

| ▼Line 1                    |                                                               |       |  |
|----------------------------|---------------------------------------------------------------|-------|--|
| Directory number 👔         | 9899539887                                                    |       |  |
| Description Row 1 🕒        | Use directory number     Use extension     Outsom description |       |  |
| Custom Description Row 1   | 9899539887                                                    |       |  |
| Description Row 2 🕒        | Use directory number     Use extension     Custom description |       |  |
| Custom Description Row 2 💿 | John - Ext 101                                                | Reset |  |
| Ring tone 🕢                | Tone 2                                                        |       |  |

#### Advanced

Click on the Advanced category to expand it. Click on Call Settings to show options.

| > Programmable Keys - Top<br>> Programmable Keys - Main<br>> Keypad Speed Dial |                                      |
|--------------------------------------------------------------------------------|--------------------------------------|
| <ul> <li>✓Advanced</li> <li>✓Call Settings</li> </ul>                          |                                      |
| Enabled Live Dialpad 💿                                                         | ⊙ Yes<br>⊛ No                        |
| Play ringtone through speaker during active call?                              | <ul><li>○ Yes</li><li>● No</li></ul> |
| Play call hold reminder 💿                                                      | ⊙ Yes<br>⊛ No                        |

**Enable Live Dialpad** – Automatically turn on hands free mode when dialing with the handset on hook.

**Play Ringtone Through Speaker During Active Call** – Calls will ring through the phone speaker when you are on a call.

Play Call Hold Reminder – Periodically play a tone to reminder user they have a call on hold.

#### **Saving Your Changes.**

When changes are complete click on the **Save Changes** button at the bottom right corner of the page. The page should reload.

| Print | - Collapse all | Reset all to defaults | X Discard changes | ✓ Save changes |
|-------|----------------|-----------------------|-------------------|----------------|

After saving your changes **reboot** your phone by either unplugging it and plugging it back in or through the on phone menu.

Other things you can do. Other selections at the bottom right of the page.

**Discard Changes** – Clicking on this will reset unsaved changes back to their previous values.

**Reset All To Defaults** – Resets all options to factory default settings. This will clear all programming of the top and main keys.

**Expand All** – expands all the categories and options. When expanded, this will change to Collapse All.

Print – Prints a table of all settings and their values.